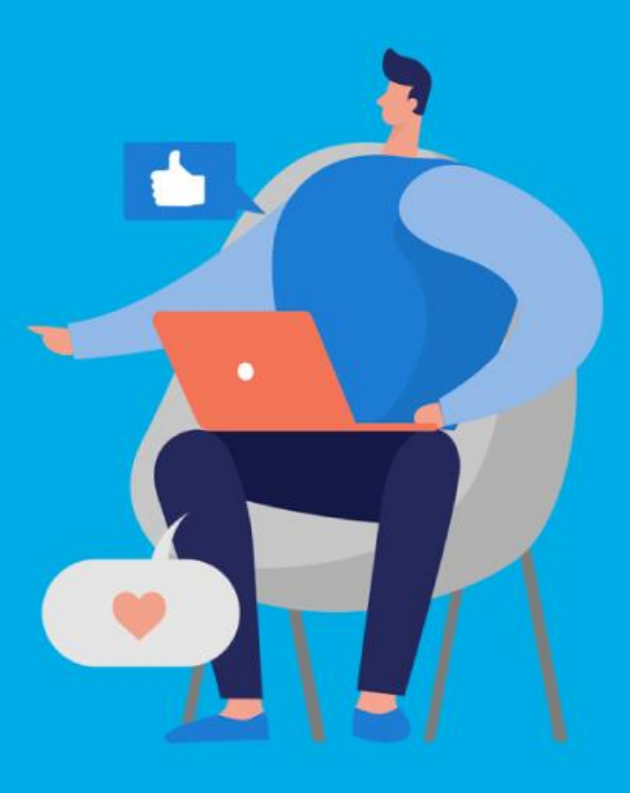

#### **PASO A PASO**

#### ¿Cómo ingresar la gestión de **Exención Producción de espectáculos teatrales y servicios conexos**?

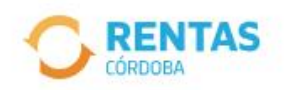

<

Ingresar con CiDi

¿No tenés Ciudadano Digital? Crear cuenta

<section-header><section-header>

### Iniciá sesión en *rentascordoba.gob.ar*

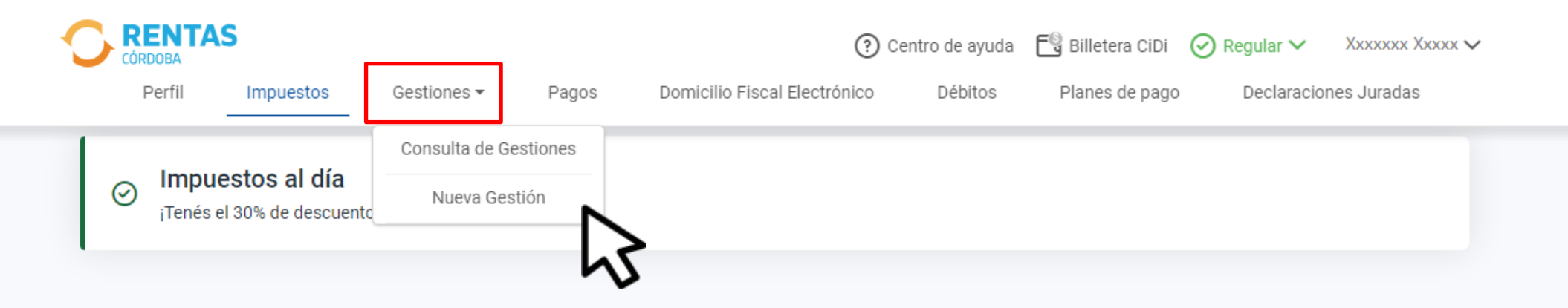

#### 

### En Gestiones, ingresá a Nueva Gestión

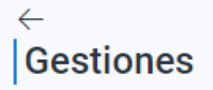

Seleccioná la gestión que querés realizar

| i<br>Ir                           | Qué gestión querés realiz<br>Ej: compensación<br>ngresá el nombre de la | zar?<br>a gestión                          |                     | Buso                     | car                         |   |
|-----------------------------------|-------------------------------------------------------------------------|--------------------------------------------|---------------------|--------------------------|-----------------------------|---|
| Automotor<br>Autos, motos y otros | Inmobiliario<br>Urbano, rural y otros                                   | Ingresos brutos<br>Régimen general y otros | Embarca<br>Lanchas, | aciones<br>botes y otros | Sellos<br>Actos y contratos | > |
| Informar ingresos no computable   | es i                                                                    | Liquidar diferencias de impuestos          | :                   | Pagar con tra            | nsferencia de tipa          | : |
| Pago no ingresado                 | :                                                                       | Transferencia de crédito                   | :                   | Validación de            | rectificativa en menos      | : |
| CONSTANCIAS                       |                                                                         |                                            |                     |                          |                             | ~ |
| EXENCIONES                        |                                                                         |                                            |                     |                          |                             |   |
| PECUARIO                          |                                                                         |                                            |                     |                          |                             | ~ |

### En Ingresos brutos, desplegá Exenciones

#### **EXENCIONES**

| Mutuales                                                                                            | : | Oficios                             | : | Producción de espect<br>servicios conexos | áculos teatrales y |
|----------------------------------------------------------------------------------------------------|---|-------------------------------------|---|-------------------------------------------|--------------------|
| Producción de programas científicos,<br>culturales, periodísticos e informativos para<br>radio y TV | : | Producción de software              | : | Servicios de Ra                           | Consultar guía     |
| Sociedades o empresas en procesos<br>concursales                                                    | : | Taxis, remises y transporte escolar | ÷ | Transporte de carga                       | ÷                  |
| Transporte especial                                                                                 | : |                                     |   |                                           |                    |

Seleccioná **Producción de espectáculos teatrales y servicios conexos**, hacé clic en **Iniciar gestión** 

| PASO 1<br>Selección del objeto           | PASO 2<br>Datos de generales | PASO 3<br>Documentación | PASO 4<br>Datos de contacto |
|------------------------------------------|------------------------------|-------------------------|-----------------------------|
| En progreso                              | Pendiente                    | Pendiente               | Pendiente                   |
|                                          |                              |                         |                             |
| ) Recordá que tenés <u>objetos exent</u> | <u>08</u> .                  |                         |                             |
|                                          |                              |                         | 2                           |
| □ Ingresos Brutos                        |                              |                         | xxxxx xxxx                  |
| Tenés 1 actividad/es                     |                              | Ď                       | XX-XXXXXXXXX-X              |
|                                          |                              | 5                       |                             |
|                                          | Objetos seleccionados (0)    |                         |                             |
|                                          | Continuar                    |                         |                             |

#### Desplegá **Ingresos Brutos** y accedé al listado de actividades

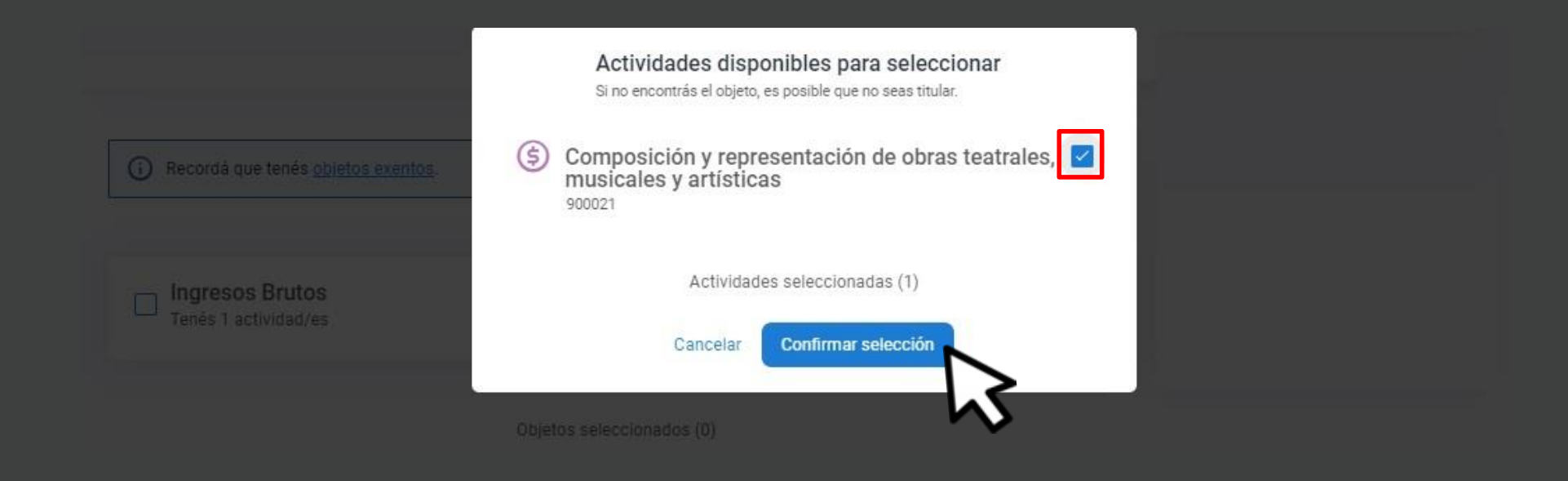

#### Seleccioná la actividad y hacé clic en Confirmar selección

| PASO 1<br>Selección del objeto    | PASO 2<br>Datos de generales | PASO 3<br>Documentación | PASO 4<br>Datos de contacto |
|-----------------------------------|------------------------------|-------------------------|-----------------------------|
| En progreso                       | Pendiente                    | Pendiente               | Pendiente                   |
| Recordá que tenés objetos exento: | s                            |                         |                             |
|                                   | <u>~</u>                     |                         | 2                           |
| Ingresos Brutos                   |                              | >                       | XXXXX XXXX                  |
| Tenes 1 seleccionados de 1        |                              |                         | ********                    |
|                                   | Objetos seleccionados (1)    |                         |                             |
|                                   | Continuar                    |                         |                             |
|                                   |                              |                         |                             |

### Hacé clic en Continuar

|                                             |                                      |   | XXXXX XXXX<br>XX-XXXXXXXXX |
|---------------------------------------------|--------------------------------------|---|----------------------------|
| Ingresos Brutos *<br>Fecha de inicio y fin  |                                      | ~ |                            |
| Fecha inicio de exención*<br>dd/mm/aaaa     | Fecha fin de exención*<br>dd/mm/aaaa |   |                            |
| Solicito exclusión del régimen simplificado |                                      |   |                            |
| bservaciones                                |                                      |   |                            |
|                                             |                                      |   |                            |

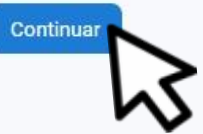

#### Completá las fechas. Tildá la opción en caso de solicitar la exclusión al régimen simplificado. Clic en **Continuar**

| PASO 1                                      | PASO 2             | PASO 3        | PASO 4                    |
|---------------------------------------------|--------------------|---------------|---------------------------|
| Selección del objeto                        | Datos de generales | Documentación | Datos de contacto         |
| Completo                                    | Completo           | En progreso   | Pendiente                 |
| ocumentación obligatoria                    |                    |               |                           |
| s campos con (*) asterisco son obligatorios |                    |               | <u> </u>                  |
| Ultimas 10 facturas emitida                 | S *                | ~             | XXXXX XXXX<br>XX-XXXXXXXX |
| Dos contratos actuales*                     |                    | ~             |                           |
|                                             |                    |               |                           |
|                                             | Continuar          |               |                           |
|                                             |                    |               |                           |

## Adjuntá la documentación y hacé clic en **Continuar**

| ASO 1<br>elección del objeto          | PASO 2<br>Datos de generales            | PASO 3<br>Documentación | PASO 4<br>Datos de contact |
|---------------------------------------|-----------------------------------------|-------------------------|----------------------------|
| completo                              | Completo                                | Completo                | En progreso                |
| jresá tus datos                       |                                         |                         |                            |
| ontactaremos en caso de ser necesario | °                                       |                         | 2                          |
| lombre completo*                      | Con código de área, celular sin 0 ni 15 | Correo electrónico*     | XXXXX XXXX<br>XX-XXXXXXXX  |
|                                       |                                         |                         |                            |
|                                       |                                         |                         |                            |

### Completá los datos de contacto y clic en **Continuar**

| Ingresos brutos<br>XXXXXX                                 |                                     |                                      | <b>XXXXX XXXX</b><br>XX-XXXXXXXXX-X |
|-----------------------------------------------------------|-------------------------------------|--------------------------------------|-------------------------------------|
| Datos de la exención                                      |                                     |                                      |                                     |
| Ingresos brutos<br>Fecha inicio de exención<br>01/01/2023 | Fecha fin de exención<br>31/12/2023 | Exclusión al Régimen Simplificado    |                                     |
| Documentación                                             |                                     |                                      |                                     |
| xxx.jpg                                                   |                                     |                                      |                                     |
| Datos de contacto                                         |                                     |                                      |                                     |
| Nombre completo<br>Xxxx Xxxxxxx                           | Teléfono o celular<br>XXXXXXXXXX    | Correo electrónico<br>XXXXX@XXXX.XXX |                                     |
|                                                           |                                     |                                      |                                     |

#### Verás el resumen de lo declarado Hacé clic en **Enviar solicitud**

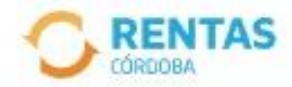

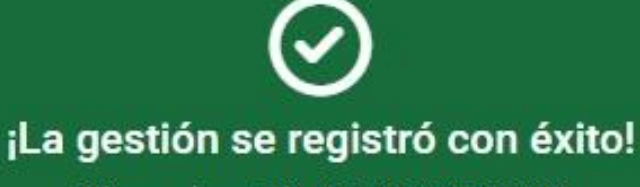

Número de gestión CBA-000000-X0X0X0

Descargar comprobante

## Podés hacer el seguimiento desde tu perfil, en la página web

# iListo!

### Muchas gracias

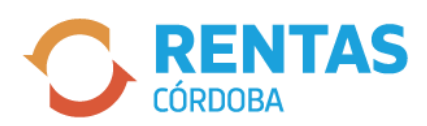

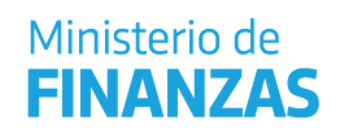

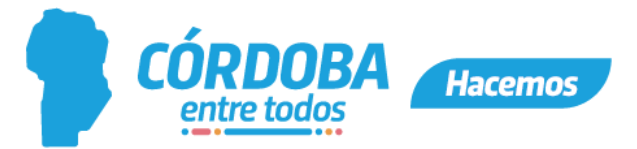